#### De Wikigestib

#### Índex

| 1. Proposta de grups  | 2 |
|-----------------------|---|
| 2. Promoció probable  | 5 |
| 3. Criteris de centre | 9 |
|                       |   |

### 1. Proposta de grups

El primer pas per planificar el curs és determinar el nombre d'unitats que ha de tenir en funcionament cada un dels centres docents públics. És el que anomenam **proposta de grups**. La proposta s'elabora seguint els **Criteris de la Conselleria** *d'Educació i Universitats per a la confecció d'unitats i de la quota de professorat als centres docents públics d'educació infantil, d'educació primària, d'educació secundària obligatòria, batxillerat i/de formació professional*.

Durant el segon trimestre s'obre la proposta al GestIB per tal que el centre la validi.

• El primer que s'ha de fer és canviar el curs acadèmic al GestIB i anar al curs següent 2025-26.

La capçalera del GestIB vos ha de sortir en color vermell.

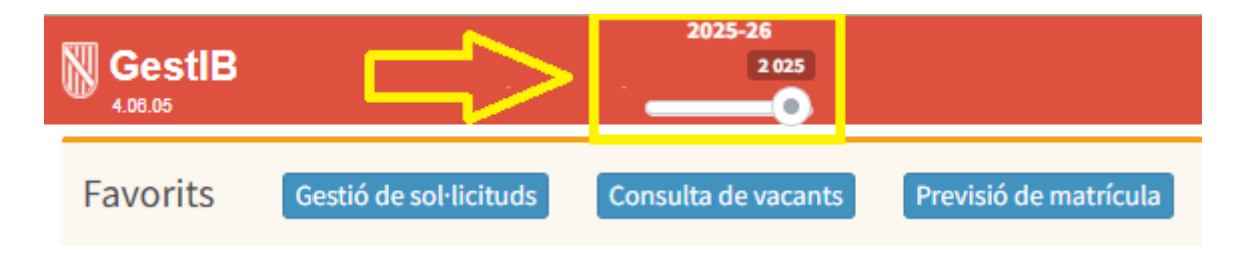

Per veure la proposta heu d'anar a: *Escolarització>tasques prèvies>proposta de grups*.

Allà heu de triar l'ensenyament i pitjar el botó CERCA

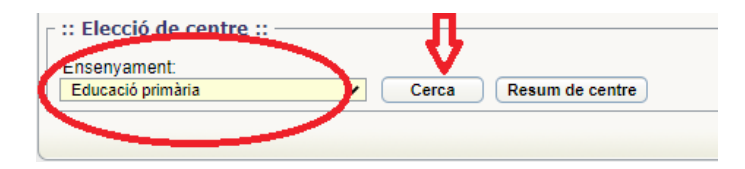

I us sortiran tots els grups d'aquest ensenyament per nivells.

| Curs  | Data acceptació | Obs. | Auto | Inicial | Centre | Detall de grups        | Discrep. | Defin. |
|-------|-----------------|------|------|---------|--------|------------------------|----------|--------|
| 1r EP |                 | Ν    | 0    | 3       | 3      | 3 de Continuada matí   | N        |        |
| 2n EP |                 | N    | 0    | 3       | 3      | 3 de Continuada matí   | N        |        |
| 3r EP |                 | Ν    | 0    | 3       | 3      | 3 de Continuada matí   | N        |        |
| 4t EP |                 | Ν    | 0    | 3       | 3      | 3 de Continuada matí   | N        |        |
| 5è EP |                 | Ν    | 0    | 3       | 3      | 3 de Continuada matí   | N        |        |
| 6è EP |                 | N    | 0    | 3,5     | 3,5    | 3.5 de Continuada matí | N        |        |

Veureu la proposa de la Direcció General de Planificació i Gestió Educatives de l'**oferta inicial** de grups per a cada nivell d'acord amb els criteris establerts.

- Si el centre està d'acord amb tota l'etapa (Ed. Infantil, Ed. Primària, Ed. Secundària...), ha d'acceptar la proposta clicant el botó *Acceptar proposta per a tot l'ensenyament.*
- En cas d'haver-hi algun nivell que en què no s'hi està d'acord, heu de pitjar sobre el nivell i es desplegarà la pantalla amb l'oferta inicial i la del centre. Heu de pitjar el botó *Edita* i canviar el nombre d'acord amb la vostra proposta a la columna de *sol·licitats centre*.

| OFERTA INICIAL | SOL-LICITATS CENTRE |
|----------------|---------------------|
| 4              |                     |
|                | OFERTA INICIAL      |

I afegir a l'apartat d'**observacions** el motiu pel qual no hi estau d'acord.

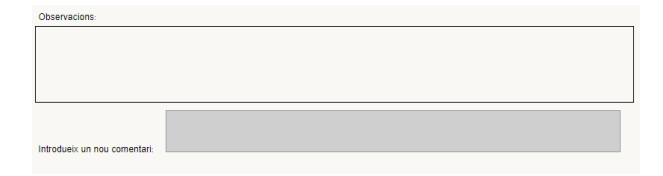

És important que valideu els nivells en què esteu d'acord amb el botó *Acceptar la proposta d'aquest nivell*.

- Heu de comunicar les vostres observacions a la proposta de grups al vostre inspector de referència per tal que les pugui valorar (tant si es valida tot com si hi ha discrepàncies).
- Una vegada acabat el termini d'obertura de la proposta al GestIB, la DG valorarà les observacions del centre i les d'**Inspecció** i decidirà, juntament amb escolarització, si manté l'oferta inicial o accepta la sol·licitud del centre.

Ho comunicarà mitjançant un missatge al mateix apartat d'observacions.

| Observacions:                                                  |
|----------------------------------------------------------------|
| [Centrei                                                       |
| [DG Planificacio] [06-05-2021 10:53:15] S'accepta la proposta. |
|                                                                |
|                                                                |

Es podrà veure també a la pantalla el nombre de grups definitius per nivell:

| Curs  | Data acceptació | Obs. | Auto | Inicial | Centre | Detall de grups                         | Discrep. | Defin |
|-------|-----------------|------|------|---------|--------|-----------------------------------------|----------|-------|
| 1r EP | 22/04/2021      | S    | 0    | 3       | 3      | 3 de Continuada matí                    | N        | 3     |
| 2n EP | 22/04/2021      | S    | 0    | 3       | 3      | 3 de Continuada matí                    | N        | 3     |
| 3r EP | 22/04/2021      | S    | 0    | 3       | 3      | 3 de Continuada matí                    | N        | 3     |
| 4t EP | 22/04/2021      | S    | 0    | 3       | 3      | 3 de Continuada matí                    | N        | 3     |
| 5è EP | 28/05/2021      | S    | 0    | 4       | 3      | 3,5 de Continuada matí (3 sol·licitats) | S        | 3,5   |
| 6è EP | 28/05/2021      | S    | 0    | 4       | 3      | 3,5 de Continuada matí (3 sol·licitats) | S        | 3,5   |

#### 2. Promoció probable

Una tasca a realitzar abans de començar el **procés d'adscripció/admissió d'alumnes** és indicar al GestIB quins són els alumnes que probablement promocionaran o no al nivell següent.

Per indicar la promoció probable heu de seguir les següents passes:

- 1. En primer lloc, s'ha de tenir configurat el curs acadèmic actual. Heu de comprovar que a la part superior esquerra de la pàgina us surt el curs actual, si us surt un altre curs l'heu de canviar a la pestanya *Configuració>Canvi de curs acadèmic.*
- 2. Heu d'anar a *Alumnat>Avaluació>Promoció/Proposta de títol*. Seleccionau l'ensenyament, estudi i grup del qual voleu fer la promoció i us apareixerà la següent pantalla:

| escolarització)                       | Promoció<br>definitiva                | Proposta<br>de títol    |
|---------------------------------------|---------------------------------------|-------------------------|
| · · · · · · · · · · · · · · · · · · · | No especificat V                      | Curs sense titulació    |
| · · · · · · · · · · · · · · · · · · · | No especificat V                      | Curs sense titulació    |
| <b>T</b>                              | No especificat 🔻                      | Curs sense titulació    |
| <b>T</b>                              | No especificat V                      | Curs sense titulació    |
| <b>T</b>                              | No especificat V                      | Curs sense titulació    |
| <b>T</b>                              | No especificat 🔻                      | Curs sense titulació    |
| <b>T</b>                              | No especificat 🔻                      | Curs sense titulació    |
| <b>T</b>                              | No especificat V                      | Curs sense titulació    |
| · · · · · · · · · · · · · · · · · · · | No especificat 🔻                      | Curs sense titulació    |
| <b>*</b>                              | No especificat V                      | Curs sense titulació    |
| ▼ [                                   | No especificat V                      | Curs sense titulació    |
| - 1                                   |                                       |                         |
|                                       | · · · · · · · · · · · · · · · · · · · | No especificat      Imp |

Primer pitjau un botó que surt a la part inferior de la pantalla **Edita** i després emplenau els camps següents:

Promoció probable : heu de seleccionar una de les següents opcions:

- Deixa, acaba els estudis o accedeix a FP
- Promociona al curs 1r ESO (tipus jornada), o promociona al curs que pertoqui.
- Repeteix el curs 6è EP (tipus jornada), o repeteix el curs que pertoqui.

També hi ha l'opció de clicar el botó **Tot l'alumnat promociona probablement/definitivament** situat a la part inferior esquerra de la pantalla: **Accions especials**.

Una vegada emplenada la promoció probable de tots els alumnes matriculats al centre, pitjau el botó **Desa** i feis la comprovació que segueix:

 Per saber si heu informat de la promoció a tots els alumnes i no n'ha quedat cap sense informar, feis el següent: canviau la configuració del curs acadèmic i seleccionau el curs acadèmic següent (*Configuració>Canvi de curs acadèmic*). Després anau a *Escolarització/Tasques Prèvies/ Reserva interna*.

Us apareixerà aquesta pantalla on vos surten quantes places teniu reservades a cada curs, entre alumnes que promocionen del curs anterior i que repeteixen curs.

| pus de centre.     |                          |                 | Centre:          |                  |           |           |           |           |               |        |
|--------------------|--------------------------|-----------------|------------------|------------------|-----------|-----------|-----------|-----------|---------------|--------|
| nstitut d'educacio | secundaria               |                 | •                |                  |           |           |           | •         | Cerc          | a      |
|                    | AQUE                     | STA PANTALI     | A NO ESTÀ HABILI | TADA ACTUALM     | ENT PER A | AQUEST CE | ENTRE.    |           |               |        |
| eserva interna     | Informació promoció      | probable        | Informació sob   | ore repetició d' | alumnat   |           |           |           |               |        |
| •• Elista de ni    | vells ··                 |                 |                  |                  |           |           |           |           |               |        |
| Clicka sobre un    | nivell per veure el deta | all i afegir co | omentaris        |                  | ATE       | NCIÓ: Ali | umnes am  | b promoci | ó probable r  | bender |
| Llista de nivells  |                          |                 | inontano.        |                  |           |           | annas ann | o promoto | o probabilo p |        |
| Curs               | Data acceptació          | Come            | Torn             | Pro.ORD          | Rep.O     | Pro.NEE   | Rep.N     | Pro.N     | Rep.N         |        |
| 1rESO              | 17/03/2017               | N               | Continuada       | 0                | 2         | 0         | 3         | 0         | 2             |        |
| 2n ESO             | 25/05/2017               | N               | Continuada       | 83               | 4         | 4         | 0         | 15        | 5             |        |
| 3r ESO             | 25/05/2017               | N               | Continuada       | 75               | 10        | 1         | 2         | 19        | 5             |        |
| 4t ESO             | 01/06/2017               | N               | Continuada       | 71               | 10        | 2         | 0         | 15        | 0             |        |
| 3r ESO PMAR        | 25/05/2017               | N               | Continuada       | 7                | 0         | 1         | 0         | 7         | 0             |        |
| 1r BC              | 01/06/2017               | N               | Continuada       | 21               | 4         | 0         | 0         | 3         | 0             |        |
| 1r BHCS            | 01/06/2017               | N               | Continuada       | 17               | 5         | 0         | 0         | 3         | 0             | *      |
|                    |                          |                 | Accepta tots els | s pendents       | Imprime   | ix        |           |           |               |        |

Si feis clic damunt cada curs apareix la següent pantalla:

| :: Elecció de ce      | Definició de reserva interna per al curs                                                                                                    |  |  |  |  |  |
|-----------------------|----------------------------------------------------------------------------------------------------|--|--|--|--|--|
| Tipus de centre:      | Centre:                                                                                                    |  |  |  |  |  |
| Institut d'educació s | ecundaria T Cerca                                                                                                    |  |  |  |  |  |
|                       | AQUESTA PANTALLA NO ESTÀ HABILITADA ACTUALMENT PER A AQUEST CENTRE.                                                                                                    |  |  |  |  |  |
| Reserva interna       | Informació promoció probable Informació sobre repetició d'alumnat                                                                                                    |  |  |  |  |  |
|                       | :: Detall de la reserva interna de 1r ESO Torn de Continuada ::                                                                                                    |  |  |  |  |  |
|                       | 1r ESO (Continuada)     Pro.ORD     Pro.NEE     Pro.NESE       Tipus de reserva     Pro.ORD     Pro.NEE     Pro.NESE                                                                                                    |  |  |  |  |  |
|                       | Promocionadors: 0 0 0                                                                                                    |  |  |  |  |  |
|                       | Repetidors: 2 3 2                                                                                                    |  |  |  |  |  |
|                       | Aquest nivell fou acceptat pel servei d'escolarització el dia 17/03/2017 Revoca acceptació                                                                                                    |  |  |  |  |  |
|                       | Aquestes dades estan extretes de la informació de matriculació, per la qual cosa no són editables.                                                                                                    |  |  |  |  |  |
| Torna                 |                                                                                                    |  |  |  |  |  |
| - :: Comentaris       | del nivell 1r ESO::                                                                                                    |  |  |  |  |  |
|                       | Sense comentaris.                                                                                                    |  |  |  |  |  |
| Comentaris del o      | burs                                                                                                    |  |  |  |  |  |
| Introdueix un not     | u comentari:                                                                                                    |  |  |  |  |  |
|                       | IMPORTANT! Per problemes o dubtes relacionats amb el procés d'escolarització, per favor contacti<br>amb la seva Oficina d'Escolarització o envii un correu electrònic a <u>escolaritzacio.palma@doplacen.caib.es</u><br>En el cas de Cicles Formatius, s'ha d'enviar el correu electrònic a <u>escolaritzaciofo@doplacen.caib.es</u> |  |  |  |  |  |

Teniu l'opció d'escriure qualque comentari a la reserva interna de cada grup, es fa fent clic al botó *Edita* i després *Desa*.

Si obriu la segona pestanya apareixerà la pantalla següent:

| ous de centre:<br>Istitut d'educació secundària 🛛 🔻                                                             | Centre:                 |                            |                   | ▼ Cerca |
|----------------------------------------------------------------------------------------------------|-------------------------|----------------------------|-------------------|---------|
| AQUESTA PANTALLA N                                                                                              | O ESTÀ HABILITA         | ADA ACTUALMENT PE          | R A AQUEST CENTRE |         |
| serva interna Informació promoció probable                                                                      | Informació sol          | ore repetició d'alum       | nat               |         |
| itja sobre el nombre de pendents o d'informats per s<br>Curs                                                    | saber quins só<br>Total | n els alumnes.<br>Pendents | Informats         |         |
| Curs                                                                                                    | Total                   | Pendents                   | Informats         |         |
| r ESO-1r d'educació secundaria obligatória                                                                      | 110                     | 1                          | 109               | <u></u> |
| n ESO-2n d'educació secundària obligatòria                                                                      | 112                     | 0                          | 112               |         |
| r ESO-3r d'educació secundària obligatòria                                                                      | 93                      | 0                          | 93                |         |
| t ESO-4t d'educació secundària obligatòria                                                                      | 90                      | 0                          | 90                |         |
| r ESO PMAR-3r d'educació secundària obligatòria amb                                                             | 15                      | 0                          | 15                |         |
| r BC-1r Modalitat de ciències                                                                                   | 24                      | 0                          | 24                |         |
| NU00 / M 1 12 / M 12 / M 12 / M 12 / M 12 / M 12 / M 12 / M 12 / M 12 / M 12 / M 12 / M 12 / M 12 / M 12 / M 12 | 05                      | -                          | 05                | •       |
|                                                                                                    | Im                      | primeix                    |                   |         |

A la segona columna surt el número d'alumnes dels que està pendent d'informar la promoció probable. A la tercera columna, els alumnes que ja estan informats. Un cop haver acabat la promoció probable, la columna del total d'alumnes ha de coincidir amb la d'informats.

Per saber quins són els alumnes pendents d'informar feis clic damunt el número de pendents i vos sortirà la relació d'alumnes als que falta indicar la promoció probable. I si volem saber quins són els informats pitjam damunt el número d'informats i ens sortirà la relació dels informats, tal com mostra la següent pantalla.

|                             | Definició de reserva interna per al curs                                                                         |
|-----------------------------|----------------------------------------------------------------------------------------------------|
| - :: Elecció de ce          | entre ::                                                                                                    |
| Tipus de centre:            | Centre:                                                                                                    |
| Institut d'educació         | secundària   AURORA PICORNELL (07007942)  Cerca                                                                  |
|                             | AQUESTA PANTALLA NO ESTÀ HABILITADA ACTUALMENT PER A AQUEST CENTRE.                                              |
| Reserva interna             | Informació promoció probable Informació sobre repetició d'alumnat                                                |
| Llista d'alumne<br>2016-17: | s pendents d'informar l'avaluació probable del curs 2n ESO-2n d'educació secundària obligatòria i any acadèmic   |
| 1,000,000                   | Stations Grup: Bidel tom Continuada                                                                              |
| 2.00                        | resson de la Grup. Bidel torn Continuada                                                                         |
|                             | Torna                                                                                                    |
|                             | IMPORTANT! Per problemes o dubtes relacionats amb el procés d'escolarització, per favor contacti                 |
|                             | En el cas de Cicles Formatius, s'ha d'enviar el correu electronic a <u>escolaritzacio.palma@doplacen.calb.es</u> |

#### 3. Criteris de centre

La darrera tasca a realitzar abans de començar el **procés d'adscripció/admissió d'alumnes** és indicar els **criteris rellevants de centre**. Per indicar-los heu de seguir les següents passes:

- 1. Anar a l'any acadèmic del curs següent a l'actual (per exemple si estam al 24-25 passar al 25-26)
- 2. Anar a la pestanya *Escolarització/Tasques prèvies/Criteris centre*

Es desplegarà aquesta pantalla.

| Criteris complementaris d                                                                                                    | e centre per al curs                                                                                                    |
|----------------------------------------------------------------------------------------------------|----------------------------------------------------------------------------------------------------|
| :: Filtre de dades ::                                                                                                    |                                                                                                    |
| Tipus de centre:                                                                                                    | Centre:                                                                                                    |
| CEIP                                                                                                    | <b>`</b>                                                                                                    |
| Arbres de criteri:                                                                                                    |                                                                                                    |
| Adscripcio/Admissió EI, EP, ESO, BA                                                                                                    | Cerca                                                                                                    |
| AQUESTA PANTALLA NO ESTÀ HABILIT                                                                                                    | ADA ACTUALMENT PER A AQUEST CENTRE.                                                                                                    |
| Llista de criteris                                                                                                    |                                                                                                    |
| Alumnes escolaritzats a escoletes 0-3 autoritzades (només per a 4t E                                                                                                    | ducacio Infantil) 0,0                                                                                                    |
| Alumnes amb discapacitats motrius o discapacitats sensorials auditiv                                                                                                    | es 0,0                                                                                                    |
| Fill/a d'antic alumne/a del centre                                                                                                    | 0                                                                                                    |
|                                                                                                    | dita                                                                                                    |
| IMPORTANT! Per problemes o dubtes relacior<br>amb la seva Oficina d'Escolarització o enviï<br>En el cas d'escoletes 0-3, s'ha d'enviar<br>En el cas de Cicles Formatius, s'ha d'enviar el | ats amb el procés d'escolarització, per favor contacti<br>un correu electrònic a <u>escocentral@ibeducacio.eu</u><br>el correu electrònic a <u>esco03@ibeducacio.eu</u><br>correu electrònic a <u>escolaritzaciofp@dgfpieas.caib.es</u> |
|                                                                                                    |                                                                                                    |

Pitjau el botó *Edita* i assignau la puntuació al criteri o criteris escollits pel centre.

Recordau que la suma de totes les puntuacions que doneu no pot ser superior a 1 punt i que només poden atorgar el punt a alumnes amb discapacitats motrius o sensorials auditives, aquells centres que estan especialment adaptats per a atendre aquestes discapacitats.

Una vegada assignada la puntuació, heu de tancar pitjant els botó **Desa** a fi de guardar els canvis.